## 上海理工大学校园支付平台缴费操作说明

打开浏览器输入校园支付平台地址: http://cwcpay.usst.edu.cn/SPPMain (如遇到 支付问题,建议改用火狐浏览器)

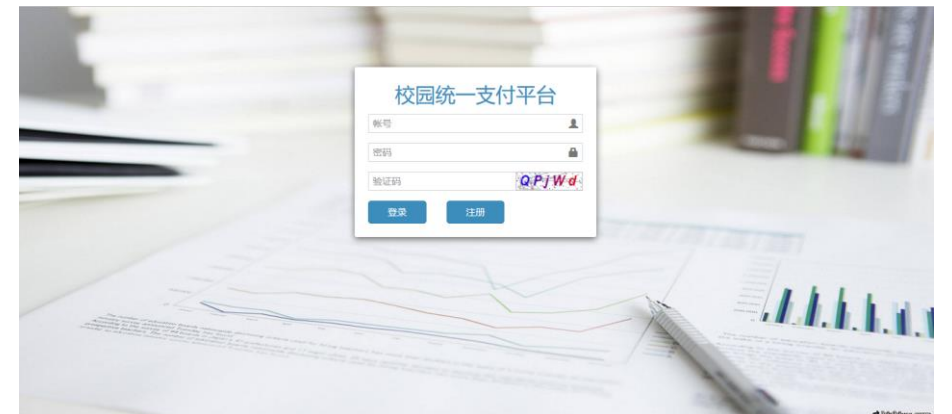

企业缴费具体操作步骤如下:

1、注册账号

点击注册按钮,打开如下界面。

| 校园统一支付平台          | ì        |
|-------------------|----------|
| <b>帐</b> 号        | 計注册<br>▲ |
| 惑<br>四<br>円       |          |
| 证件号 请输入"统一社会信用代码" |          |
| 姓名                | 1        |
| 联系电话              |          |
| 邮箱                |          |
| 验证码 erD           | b W      |
| 确定                |          |

按界面提示输入正确的信息,其中的证件号请输入公司的"统一社会信用代码"。注册后可用"帐号"或"证件号"+"密码"进行登录。

2、登录付费

成功后或进入系统首页,点击右侧含有 "2019 年就业实习招聘会会务费"字样的图标进行 付费。

| 校园统一支付平台  |                | 管理员 - | ❹ 退出 |
|-----------|----------------|-------|------|
| <b>首页</b> |                |       |      |
| > 财务处     |                |       |      |
| > 教务处     |                |       |      |
| > 社区      | (848) (189.HI) |       |      |
| > 休育馆     |                |       |      |
| > 其他      |                |       |      |
|           |                |       |      |

确认支付项目、金额,点击 "支付"按钮。弹出支付信息确认。

填写订单补充信息及开票信息,带 \* 为必填内容,填写完成后点击"确认"按钮。进入支 付方式选择界面

| 业务订单号:       2017101       419067       懲费人编号:       ad pp       订单金额:       0.01         懲费人类型:       未知       懲费人名称:       管 员       订单内容:       开究生考试报名费         支付渠道:       微信                 |        |         |        |        |       |       |          |
|----------------------------------------------------------------------------------------------------|--------|---------|--------|--------|-------|-------|----------|
| 激费人类型:     未知     激费人名称:     管员     订单内容:     开究生考试报名费       支付渠道:     微信       支付卡类型:     微信       订单金额:     0.01       手续费:     0       支付金额:     0.01       支付金额:     0.01       支付金额:     0.01 | 业务订单号: | 2017101 | 419067 | 缴费人编号: | ac pp | 订单金额: | 0.01     |
| 支付渠道:       微信         支付卡类型:       微信         订单金额:       0.01         手续费:       0         支付金额:       0.01         支付途朝:       :                                                                | 缴费人类型: | 未知      |        | 缴费人名称: | 管、员   | 订单内容: | 开究生考试报名费 |
| 支付卡类型:     微信       订单金额:     0.01       手续费:     0       支付金额:     0.01       支付说明:                                                                                                    | 支付渠道:  | 微信      |        |        |       |       |          |
| 订单金额:       0.01         手续费:       0         支付金额:       0.01         支付说明:       2                                                                                                    | 支付卡类型: | 微信      |        |        |       |       |          |
| 手续费:       0         支付金额:       0.01         支付说明:                                                                                                    | 订单金额:  | 0.01    |        |        |       |       |          |
| 支付金额: 0.01<br>                                                                                                    | 手续费:   | 0       |        |        |       |       |          |
| 支付说明:                                                                                                    | 支付金额:  | 0.01    |        |        |       |       |          |
|                                                                                                    | 支付说明:  |         |        |        |       |       |          |
|                                                                                                    |        |         |        |        | 确认    | 支付    |          |

选择支付渠道、支付卡类型,点击"确认支付"按钮。 支付渠道"微信"弹出支付二维码:

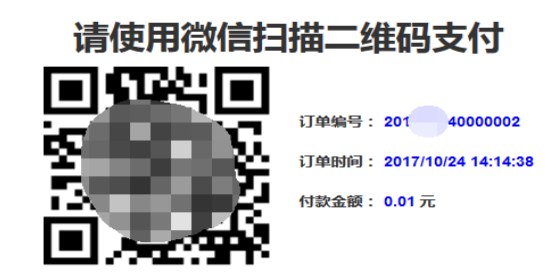

## 手机打开微信扫一扫,扫描后进行支付,支付完成后页面显示支付结果。 支付成功后点击"已完成付款",页面将刷新支付状态。

| 校园统一支付平台               |     | 测试bs |                  |                    |                     |       |      |      |      |
|------------------------|-----|------|------------------|--------------------|---------------------|-------|------|------|------|
| 让日期:2017-11-1<br>遗说明:  | L4  |      |                  | 请您在新打开的<br>付款完成前请不 | 的页面上完成付款<br>下要关闭此窗口 | *     |      |      |      |
| 项目                     |     | 类别   |                  | C.5-EARI J #A      | •                   |       |      |      |      |
| 名奏                     | 报名费 |      |                  | 0.01 1             | 1                   | 0.01  |      |      |      |
|                        |     |      |                  | 合计                 | 金额                  | 0.01  |      |      |      |
|                        |     |      |                  |                    | 3                   | र्टरा |      |      |      |
| 近 10 条订单               |     |      |                  |                    |                     |       |      |      |      |
| 爭号                     |     | 订单金额 | 生成时间             |                    | 支付状态                | 报名号   | 报考学院 | 报考专业 | 操作   |
| 0171114000013120702201 | 7   | 0.01 | 2017-11-14 12:07 |                    | 支付中                 | 2     | 3    | 4    | 继续支付 |

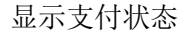

|      |                                              | 测试                                                                                                    | bs,                                                                                                    |                                                            |                                                                                                    |                                                |                                                        |
|------|----------------------------------------------|----------------------------------------------------------------------------------------------------|----------------------------------------------------------------------------------------------------|------------------------------------------------------------|----------------------------------------------------------------------------------------------------|------------------------------------------------|--------------------------------------------------------|
|      |                                              |                                                                                                    |                                                                                                    |                                                            |                                                                                                    |                                                |                                                        |
| 关册   | 山 选                                          | 择 单项金额                                                                                                    | 数量                                                                                                    | 金额                                                         |                                                                                                    |                                                |                                                        |
| 报名费  | 5                                            | 0.01                                                                                                    | 1                                                                                                    | 0.01                                                       |                                                                                                    |                                                |                                                        |
|      |                                              |                                                                                                    | 合计金额                                                                                                    | 0.01                                                       |                                                                                                    |                                                |                                                        |
|      |                                              |                                                                                                    |                                                                                                    | 支付                                                         |                                                                                                    |                                                |                                                        |
|      |                                              |                                                                                                    |                                                                                                    |                                                            |                                                                                                    |                                                |                                                        |
| 订单   | 金额 生成时间                                      |                                                                                                    | 支付状                                                                                                    | 态 报名号                                                      | 子 报考学院                                                                                                    | 报考专业                                           | 操作                                                     |
| 0.01 | 2017-11-1                                    | 4 12:07                                                                                                    | 支付中                                                                                                    | 2                                                          | 3                                                                                                    | 4                                              | 继续支付                                                   |
| 0.01 | 2017-11-1                                    | 4 11:30                                                                                                    | 支付成功                                                                                                    | 为 55                                                       | 66                                                                                                    | 7                                              | 支付成功                                                   |
|      | 类新<br>报名费<br>1 <b>〕</b><br>第<br>0.01<br>0.01 | 送用         送用           現名费         1           1         1           0.01         2017-11-1           0.01         2017-11-1           0.01         2017-11-1 | 決別 は またのでは、 おのののでは、 おののののでは、 、ののののでは、 、のののののでは、 、のののののでは、 、ののののでは、 、ののののでは、 、ののののでは、 、のののののでは、 、ののののでは、 、のののののでは、 、のののののでは、 、のののののでは、 、のののののでは、 、のののののでは、 、のののののでは、 、のののののでは、 、のののののでは、 、ののののののでは、 、ののののののでは、 、のののののののののでは、 、ののののののでは、 、のののののののののの | 渕试bs     渕減bs     ジョン・ジョン・ジョン・ジョン・ジョン・ジョン・ジョン・ジョン・ジョン・ジョン・ | Wijii (b)     S     S | Wi값DS     With With With With With With With W | 浅川试しS       浅川 (1) (1) (1) (1) (1) (1) (1) (1) (1) (1) |

支付未完成时,点击"继续支付"按钮,进行支付。

| 11 订:       订单号: 2017 0.0053419067 支付成功       支付成功         生成时间: 2017-10 17:34:19 订单金额: 0.01       订单金额: 0.01         激费内容:       开究生考试报名费         17単号       结算单号         20171011       .3419067         20       11         2017-10-24       14:20:05         关闭 |               |                                                  | 订单支付信息                   |                           |       |
|----------------------------------------------------------------------------------------------------|---------------|--------------------------------------------------|--------------------------|---------------------------|-------|
| 订单号       结算单号       支付时间         20171011       .3419067       20       `1       2017-10-24 14:20:05         关闭                                                                                                    | <b>រា</b> រារ | 订单号:2017 ,005<br>生成时间:2017-10 17:34<br>缴费内容: 研究生 | 3419067<br>:19<br>:考试报名费 | 支付成功<br><b>订单金额:0</b> .01 | 45678 |
| 20171011 .3419067 20 1 2017-10-24 14:20:05<br>关闭                                                                                                    |               | 订单号                                              | 结算单号                     | 支付时间                      |       |
| 关闭                                                                                                    |               | 20171011 .3419067                                | 20 1                     | 2017-10-24 14:20:05       |       |
|                                                                                                    |               |                                                  | 关闭                       |                           |       |
|                                                                                                    |               |                                                  |                          |                           |       |

支付完成时,点击"支付完成"按钮,显示支付说明信息。